# エクセルで自由度の高い家計簿作り

1. エクセルで下記表を作成。

|   | クリッノ |           | )               | 1421  | - Fai  | A    | 适  | - G | 釵値    |  |
|---|------|-----------|-----------------|-------|--------|------|----|-----|-------|--|
|   |      | K15       | <del>,</del> (6 | fx    |        |      |    |     |       |  |
| ſ |      | A         | В               | С     | D      | E    | F  | G   | Н     |  |
| I | 1    | 家計簿       | 2014/1/1        |       |        |      |    |     |       |  |
| I | 2    |           |                 |       |        |      |    |     |       |  |
| I | 3    | 月日        | 科目              | 備考    | 収入     | 支出   | 残金 |     | *先月繰越 |  |
| I | 4    | 2014/1/1  |                 |       | 21300  |      |    |     | 食費    |  |
| I | 5    | 2014/1/1  |                 | 外食    |        | 3200 |    |     | 住居費   |  |
| I | 6    | 2014/1/1  |                 |       |        | 1610 |    |     | 交通費   |  |
| I | 7    | 2014/1/3  |                 |       |        | 380  |    |     | 交際費   |  |
| I | 8    | 2014/1/2  |                 | お年玉   |        | 5000 |    |     | 衣料費   |  |
| I | 9    | 2014/1/10 |                 | CD購入  |        | 2800 |    |     | 給与    |  |
| I | 10   | 2014/1/5  |                 | ガソリン代 |        | 4200 |    |     | 車両費   |  |
| I | 11   | 2014/1/10 |                 |       | 280000 |      |    |     | 雑費    |  |
|   | 12   | 2014/1/11 |                 |       |        | 1760 |    |     |       |  |

#### 2. 科目エリアを選択して入力規則を設定。

B4~B11 を選択 データ→データ入力規則→ 設定→範囲選択

3. 科目のメニューを利用して

### 科目を各々入力。

|       | A         | В              | C                  | l  |
|-------|-----------|----------------|--------------------|----|
| 1     | 家計簿       | 2014/1/1       |                    |    |
| 2     |           |                |                    |    |
| 3     | 月日(       | 科目             | 備考                 | 비꼬 |
| 4     | 2014/1/1  | *先月繰越          |                    | 21 |
| 5     | 2014/1/1  | 食費             | 外食                 |    |
| 6     | 2014/1/1  | 交通費            |                    |    |
| - 7 - | 2014/1/3  | 交通費            |                    |    |
| 8     | 2014/1/2  | 交際費            | お年玉                |    |
| 9     | 2014/1/10 | 雑費             | CD <mark>購入</mark> |    |
| 10    | 2014/1/5  | 車両費            | ガメリン代              |    |
| 11    | 2014/1/10 | 給与             |                    | 28 |
| 12    | 2014/1/11 | 食費             | -                  |    |
| 13    |           | 食費             | *                  |    |
| 14    |           | 筊遍費            |                    |    |
| 15    |           | 交際費<br>  太羽毒   | =                  |    |
| 16    |           | 13(17)章<br> 給与 |                    |    |
| 17    |           | 車両費            | -                  |    |
| 18    |           | #E頁            |                    |    |

| _                                                                | 日田                                                                                                    | 反の商い家舗の                       | \$.docx - Mic                         | rosoft word                                                                                                    |                                                | <u>k</u>                                                                                          | コツール                 |                                                                                                    |                                                                                                    |                                                                     |
|------------------------------------------------------------------|----------------------------------------------------------------------------------------------------|-------------------------------|---------------------------------------|----------------------------------------------------------------------------------------------------|------------------------------------------------|---------------------------------------------------------------------------------------------------|----------------------|----------------------------------------------------------------------------------------------------|----------------------------------------------------------------------------------------------------|---------------------------------------------------------------------|
|                                                                  | a • ? • ? • !                                                                                            | Q.   <del>-</del>             |                                       |                                                                                                    |                                                | 自由度の高い                                                                                            | 家計簿.x                | lsx - Microso                                                                                                    | ft Excel                                                                                                    |                                                                     |
| 771                                                              | ル ホーム                                                                                                    | 挿入 べ                          | ージ レイアウト                              | (2)                                                                                                    | F-タ 校                                          | 閲 表示                                                                                              | 開発                   | アドイン                                                                                                    | 曾我和專 <b>会</b>                                                                                                    | a 🕜 🗆 🗟 🛛                                                           |
| 100 A<br>100 V<br>100 7                                          | ccess データペー)<br>Veb クエリ<br>キスト ファイル<br>外部デー                                                              | ス<br>その他の<br>データソース<br>タの取り込み | 田存の     接続     接続                     | <ul> <li>         ・</li> <li>         ・</li></ul> | た<br>パティ<br>クの編集                               | ▲ 【】 】 ▲ 】 】 】 ▲ 】 】 】 】 ★ 】 】 】 】 】 】 】 】 】 】 】 】 】 】 】 】 】 】 】                                  | マ<br>フィルター<br>春えとフィノ | <ul> <li>取 クリア</li> <li>取 再適用</li> <li>び 詳細設定</li> <li>レター</li> </ul>                                                                                                    | <ul> <li>○○○○○○○○○○○○○○○○○○○○○○○○○○○○○○○○○○○○</li></ul>                                                                                     | ◆日<br>・<br>・<br>・<br>・<br>・<br>・<br>・<br>・<br>・<br>・<br>・<br>・<br>・ |
|                                                                  | H3                                                                                                    | <del>•</del> (                | $f_x$                                 |                                                                                                    |                                                |                                                                                                   |                      |                                                                                                    |                                                                                                    |                                                                     |
| 1<br>2<br>3<br>4<br>5<br>6<br>7<br>8<br>9<br>10<br>11<br>11<br>2 | A<br>家計簿<br>2014/1/1<br>2014/1/1<br>2014/1/1<br>2014/1/1<br>2014/1/2<br>2014/1/0<br>2014/1/1<br>2014/1/1 | B<br>2014/1/1<br>科目           | C<br>備考<br>外食<br>わ年玉<br>CD購入<br>ガンリン代 | D<br>北京入<br>21300                                                                                                    | E<br>支出<br>1610<br>380<br>2800<br>4200<br>1760 | F<br>残金<br>D<br>D<br>D<br>D<br>D<br>D<br>D<br>D<br>D<br>D<br>D<br>D<br>D<br>D<br>D<br>D<br>D<br>D | 6                    | H<br>先費<br>費居通際費<br>費<br>合<br>両費<br>費<br>費<br>書<br>費<br>費<br>費<br>書<br>費<br>費<br>書<br>費<br>書<br>費<br>書<br>要<br>費<br>書<br>要<br>書<br>。<br>文<br>次<br>特<br>の<br>書<br>男<br>告<br>一<br>週<br>際<br>書 | テータの入力規則     データの入力規則     読定 入力時メッセージ エラーメッセ・     条件の設定     ページ エラーメッセ・     ページ 空白を黒視     デーが(ロ) マ ドロッグがつ     次の値の問 マ     元の値(S)     雪話を読む目 | N     N       ジ 日本語入力       する(B)       リストから選択する(I)                |
| 13<br>14<br>15<br>16<br>17                                       |                                                                                                    |                               |                                       |                                                                                                    |                                                |                                                                                                   |                      |                                                                                                    | <ul> <li>同じ入力規則防設定されたすべてのセルは<br/>すべてクリア(2)</li> </ul>                                                                                       | 変更を適用する(P)<br>OK キャンセル                                              |

### 4. 残金を計算する数式(下記)をF4とF5に入力、F5をF12までドラッグ。

| 14 交通費                                                                                                    | クリッフ                                                                                                | ホード ら                              |                    | オント     | r        | Ξi .                     |                                                                         |                                                                                                    |                                     |
|----------------------------------------------------------------------------------------------------|----------------------------------------------------------------------------------------------------|------------------------------------|--------------------|---------|----------|--------------------------|-------------------------------------------------------------------------|----------------------------------------------------------------------------------------------------|-------------------------------------|
| 15 交際費 表料費 目                                                                                                    |                                                                                                    | F5                                 | <b>-</b> (0        | $f_{x}$ | =F4+D5-E | 5                        |                                                                         |                                                                                                    |                                     |
| 16                                                                                                    |                                                                                                    | A                                  | В                  | С       | D        | E                        | F                                                                       | 8)                                                                                                    |                                     |
| 17 車両費                                                                                                    | 1                                                                                                   | 家計簿                                | 2014/1/1           |         |          | 6                        |                                                                         |                                                                                                    |                                     |
| 18 推貫                                                                                                    | 2                                                                                                   |                                    |                    |         |          |                          |                                                                         | <b>レイ</b> カルノテ                                                                                          | $\begin{bmatrix} -D4 \end{bmatrix}$ |
|                                                                                                    | 3                                                                                                   | 月日                                 | 科目                 | 備考      | 収入       | 支出                       | 残金                                                                      |                                                                                                    | -D4]                                |
|                                                                                                    | 4                                                                                                   | 2014/1/1                           | *先月繰越              |         | 21300    |                          | 21500                                                                   |                                                                                                    |                                     |
|                                                                                                    | 5                                                                                                   | 2014/1/1                           | 食費                 | 外食      |          | 3200                     |                                                                         | F5 2012                                                                                                 | =F4+D5-E5]                          |
|                                                                                                    | 6                                                                                                   | 2014/1/1                           | 交通費                |         |          | 1610                     | 16490                                                                   |                                                                                                    | 、<br>、                              |
|                                                                                                    | 7                                                                                                   | 2014/1/3                           | 交通費                |         |          | 380                      | 6                                                                       | ードラック                                                                                                   | ·                                   |
|                                                                                                    | 8                                                                                                   | 2014/1/2                           | 交際費                | お年玉     |          | 5000                     |                                                                         |                                                                                                    |                                     |
| 5 数字を通貨表示に変更                                                                                                    | 9                                                                                                   | 2014/1/10                          | 雅貴                 | CD購入    |          | 2800                     |                                                                         |                                                                                                    |                                     |
| S MICERAIICXC                                                                                                    | 10                                                                                                  | 2014/1/5                           | <u>単向</u> 査        | カソリン代   | 000000   | 4200                     | 411C                                                                    |                                                                                                    |                                     |
| ェⅡア選択→「ホーム」→粉値「通貨」                                                                                                    | 11                                                                                                  | 2014/1/10                          | <u> 紀</u> 子<br>金 弗 |         | 280000   | 4700                     |                                                                         |                                                                                                    |                                     |
| エリア 医扒 /「ハ ム」 / 妖値「 通員」                                                                                                    | 12                                                                                                  | 2014/1/11                          | 長寶                 |         |          | 1760                     | L                                                                       |                                                                                                    |                                     |
| MS P JS://         /11         A         A           B J U-         田・         2.1300         第         第         1         1         1         1         1         1         1         1         1         1         1         1         1         1         1         1         1         1         1         1         1         1         1         1         1         1         1         1         1         1         1         1         1         1         1         1         1         1         1         1         1         1 <th>[圖 余<br/>[<br/>]<br/>[<br/>]<br/>[<br/>]<br/>[<br/>]<br/>[<br/>]<br/>[<br/>]<br/>[<br/>]<br/>[<br/>]<br/>[<br/>]<br/>[</th> <th>Red (加速)<br/>(ス)<br/>元形式(<u>M</u>)</th> <th></th> <th></th> <th></th> <th>又入 ▼<br/>21,300<br/>30,000</th> <th>支出▼<br/>¥3,200<br/>¥1,610<br/>¥380<br/>¥5,000<br/>¥2,800<br/>¥4,200<br/>¥1,760</th> <th>残金 ▼<br/>¥21,300<br/>¥18,100<br/>¥16,490<br/>¥16,110<br/>¥11,110<br/>¥8,310<br/>¥4,110<br/>¥284,110<br/>¥282,350</th> <th></th> | [圖 余<br>[<br>]<br>[<br>]<br>[<br>]<br>[<br>]<br>[<br>]<br>[<br>]<br>[<br>]<br>[<br>]<br>[<br>]<br>[ | Red (加速)<br>(ス)<br>元形式( <u>M</u> ) |                    |         |          | 又入 ▼<br>21,300<br>30,000 | 支出▼<br>¥3,200<br>¥1,610<br>¥380<br>¥5,000<br>¥2,800<br>¥4,200<br>¥1,760 | 残金 ▼<br>¥21,300<br>¥18,100<br>¥16,490<br>¥16,110<br>¥11,110<br>¥8,310<br>¥4,110<br>¥284,110<br>¥282,350 |                                     |

[エクセルで自由度の高い家計簿作り] 1/2

|    | 6 主法      | もテーー          | ブルルテル     | <b>万</b> 466 | (14    | ホーム                                                                                                    | 4         |                           |               |        |                 |                 | 6                                     |          |        |        |           |              |         |
|----|-----------|---------------|-----------|--------------|--------|----------------------------------------------------------------------------------------------------|-----------|---------------------------|---------------|--------|-----------------|-----------------|---------------------------------------|----------|--------|--------|-----------|--------------|---------|
|    | 0. 127    | 2/-/          | 114(-3    | 21天          | "      | ж мя                                                                                                    | PTisovh   | × 11                      | × A* *        | = _ ;  |                 | 準               | (i                                    | 「人条件付き   | 書式 🗸   | →計●挿入・ | -Σ-       | A7 . A       | Â.      |
|    | A3∼F      | '12 を選        | 択→        |              |        |                                                                                                    | 7 11 -    | <br>(A)                   |               |        |                 | 9 -             | %,                                    | 1日 テーブルと | して書式設定 | ▶ 計算   | • 🛃 • 🛫   | <u>∧</u> u u | <b></b> |
|    |           |               |           |              | -      | орона и страна и страна и стр | 1 0       | □ ·   <u>×</u> · <u>4</u> | <u>т</u> . щ. |        | \$\$/~ <b>*</b> | .0 .00<br>00 00 | 8                                     | 淡色       |        |        |           |              | _       |
|    | ホーム       | $\rightarrow$ |           |              | グリッノホ  | -1 6                                                                                                    |           | 7424                      | 5             | 能适     | Gi .            | 叙旭              |                                       |          |        |        |           |              |         |
|    |           |               |           |              |        | A3                                                                                                    | • (       | Jx )                      | 98            | -      | -               |                 |                                       |          |        |        |           |              |         |
|    | テーブ       | いとし           | て書式設      | :定           | 1 -3   | A<br>THE                                                                                                    | 2014/1/1  |                           | U             | E      | F               | G               | н                                     |          |        |        |           |              |         |
|    |           |               |           |              |        | 3                                                                                                    | 2011/17   |                           |               |        |                 | $\mathbf{D}$    |                                       |          |        |        |           |              |         |
|    |           |               |           |              | 3      | 月日                                                                                                    | 科目        | 備考                        | 収入            | 支出     | 残金              |                 | *先月約                                  |          |        |        |           |              |         |
|    |           |               |           |              | 4      | 2014/1/1                                                                                                    | *先月繰越     | 从合                        | ¥21,300       | V2 200 | ¥21,300         |                 | 食費                                    |          |        |        | =====     |              |         |
|    |           |               |           |              | 6      | 2014/1/1                                                                                                    | <u>良貨</u> | 21日日                      |               | ¥1.610 | ¥16 490         |                 | 1 1 1 1 1 1 1 1 1 1 1 1 1 1 1 1 1 1 1 |          |        |        | - - - - - |              |         |
|    |           |               |           |              | 7      | 2014/1/3                                                                                                    | 交通費       |                           |               | ¥380   | ¥16,110         |                 | 交際費                                   | 中間       |        |        |           |              |         |
|    |           |               |           |              | 8      | 2014/1/2                                                                                                    | 交際費       | お年玉                       |               | ¥5,000 | ¥11,110         |                 | 衣料費                                   |          |        |        |           |              |         |
|    |           |               |           |              | 9 2    | <u>2014/1/10</u>                                                                                                    | 雑費        | CD購入                      |               | ¥2,800 | ¥8,310          |                 | 給与                                    |          |        |        |           |              |         |
|    |           |               |           |              |        | 2014/1/5                                                                                                    | 半回査<br>給与 | カンリンパ                     | ¥280.000      | ¥4,200 | ¥4,110          |                 | 里回貨<br>始書                             |          |        |        | (16)      |              |         |
|    |           |               |           |              | 2      | 2014/1/11                                                                                                    | 食費        |                           | +200,000      | ¥1,760 | ¥282,350        |                 | <b>₩</b> ₩.3 <b>Ң</b>                 |          |        |        | U         |              |         |
|    | A1 3      |               | Ĵx 2      | 2014/1/1     | 13     |                                                                                                    |           |                           |               |        |                 | 2               |                                       |          |        |        |           | ]            |         |
|    | A         | В             | С         |              | 14     |                                                                                                    |           |                           |               |        |                 |                 |                                       |          |        |        | =====     |              |         |
| 1  | 家計簿       | 2014/1/1      |           |              | 15     |                                                                                                    |           |                           |               |        |                 |                 |                                       |          |        |        |           | ブル・スタイル      | (由即     |
| 2  |           |               |           |              | 10     |                                                                                                    |           |                           |               |        |                 |                 |                                       |          |        |        |           |              | (-1-IB) |
| 3  | 月日 💌      | 科目 🔻          | 備考▼       | 収入 💌         | 支出▼    | 残金                                                                                                    | *         |                           |               |        |                 |                 |                                       |          |        |        |           |              |         |
| 4  | 2014/1/1  | *先月繰越         |           | ¥21 300      |        | ¥21.3                                                                                                    | 100       |                           |               |        |                 |                 |                                       |          |        |        |           |              |         |
| 5  | 2014/1/1  | 食費            | 外食        | ,            | ¥3.200 | ¥181                                                                                                    | 00        |                           |               |        |                 |                 |                                       |          |        |        |           |              |         |
| 6  | 2014/1/1  | 交诵費           |           |              | ¥1.610 | ¥164                                                                                                    | 90        |                           |               |        |                 |                 |                                       |          |        |        |           |              |         |
| 7  | 2014/1/3  | <u>~~~~</u>   |           |              | ¥380   | ¥161                                                                                                    | 10        |                           |               |        |                 |                 |                                       |          |        |        |           |              |         |
| 8  | 2014/1/2  | <u> </u>      | お年玉       |              | ¥5 000 | ¥11.1                                                                                                    | 10        |                           |               |        |                 |                 |                                       |          |        |        |           |              |         |
| 9  | 2014/1/10 | <u> </u>      |           |              | ¥2 800 | ¥8.3                                                                                                    | 10        |                           |               |        |                 |                 |                                       |          |        |        |           |              |         |
| 10 | 2014/1/5  | 車両費           | ガリリン代     |              | ¥4 200 | ¥4.1                                                                                                    | 10        |                           |               |        |                 |                 |                                       |          |        |        |           |              |         |
| 11 | 2014/1/10 | 给互            | 137 77 14 | ¥280.000     | ++,200 | ¥284.1                                                                                                    | 10        |                           |               |        |                 |                 |                                       |          |        |        |           |              |         |
| 12 | 2014/1/10 | 合書            |           | +200,000     | ¥1 760 | ¥282 9                                                                                                    | 150       |                           |               |        |                 |                 |                                       |          |        |        |           |              |         |

### 7. 末尾にデータを追加

A13 に「2014/1/1」と追加入力し TAB や Enter で確定すると、自動的にテーブルが拡張されて 上の行の書式が反映される。→科目に「交通費」→支出に「560」と入力すると形式が自動的に 反映されているのがわかる。(同様に随時、追加していくことができる。)

|    | F1 7      | <b>-</b> (0 | $f_x$ |          |        |          |   |       |   |
|----|-----------|-------------|-------|----------|--------|----------|---|-------|---|
|    | A         | В           | С     | D        | E      | F        | G | Н     | Ι |
| 1  | 家計簿       | 2014/1/1    |       |          |        |          |   |       |   |
| 2  |           |             |       |          |        |          |   |       |   |
| 3  | 月日 💌      | 科目 ▼        | 備考 💌  | 収入▼      | 支出▼    | 💌 💌      |   | *先月繰越 |   |
| 4  | 2014/1/1  | *先月繰越       |       | ¥21,300  |        | ¥21,300  |   | 食費    |   |
| 5  | 2014/1/1  | 食費          | 外食    |          | ¥3,200 | ¥18,100  |   | 住居費   |   |
| 6  | 2014/1/1  | 交通費         |       |          | ¥1,610 | ¥16,490  |   | 交通費   |   |
| 7  | 2014/1/3  | 交通費         |       |          | ¥380   | ¥16,110  |   | 交際費   |   |
| 8  | 2014/1/2  | 交際費         | お年玉   |          | ¥5,000 | ¥11,110  |   | 衣料費   |   |
| 9  | 2014/1/10 | 雑費          | CD購入  |          | ¥2,800 | ¥8,310   |   | 給与    |   |
| 10 | 2014/1/5  | 車両費         | ガソリン代 |          | ¥4,200 | ¥4,110   |   | 車両費   |   |
| 11 | 2014/1/10 | 給与          |       | ¥280,000 |        | ¥284,110 |   | 雑費    |   |
| 12 | 2014/1/11 | 食費          |       |          | ¥1,760 | ¥282,350 | h |       |   |
| 13 | 2014/1/1  | 交通費         |       |          | ¥560   | ¥281,790 |   |       |   |

## 8. 収入と支出を各々合計

(17)

18表をクリック→19デザイン→20集計行
 20F14のプルダウンにて「なし」
 E14のプルダウンの「合計」で支出合計
 D14のプルダウンの「合計」で収入合計

#### <時間があれば以下を実施>

- 科目のオートフィルタ▼で交通費の合計や 食費の合計を確認。
- 10. 月日のオートフィルタ▼日付順に。

 シート名を変更(2014年1月)して、隣の シートに「Ctrl」+ドラッグでコピーし シート名を2014年2月と修正し、 2月のシートを作成する。
 2月のシートのA4~E13を選択し「Delete」
 2月家計簿は準備完了。 同様に3月~12月

|                     |                         |                         |                        |          |                    |              |              |                       |                                                        | _             | 13      |
|---------------------|-------------------------|-------------------------|------------------------|----------|--------------------|--------------|--------------|-----------------------|--------------------------------------------------------|---------------|---------|
| XI                  | <b>⊒ ") • (</b> * •     | <u>à</u>   <del>-</del> |                        | 自由度      | の高い家計              | 粤.xlsx - Mic | rosoft Ex    | kcel                  |                                                        |               | テーフル ツー |
| 771                 | い ホーム                   | 挿入 ペ                    | ージ レイアウト               | 数式       | データ                | 校閲 表示        | 開発           | ₹ 7F                  | イン 曽我                                                  | 部専用           | デザイン    |
| テーブ<br>テーフ<br>· ጯ・ラ | ル名:<br>パル4<br>モーブルのサイズ変 | □ ビボット ■ 単 重複の ■ 範囲に    | `テーブルで集計<br>〕削除<br>:変換 | エクスポート   | ■<br>■<br>単新<br>単新 |              | V \$<br>V \$ | 見出し行<br>制計行<br>高模様 (行 | <ul> <li>最初の?</li> <li>最後の?</li> <li>() 最後様</li> </ul> | 列<br>列<br>(列) |         |
|                     | プロパティ                   |                         | ツール                    | 9        | 部のテーブル             | , データ        |              | テーブル ス                | タイルのオプション                                              | · ·           |         |
|                     | F1 4                    | - (0                    | $f_{x}$                |          |                    |              |              |                       |                                                        |               |         |
| 1                   | A                       | В                       | С                      | D        | E                  | F            | G            | н                     | I                                                      | J             | K       |
| 1                   | 家計簿                     | 2014/1/1                |                        |          |                    |              |              |                       |                                                        |               |         |
| 2                   |                         |                         |                        |          |                    |              |              |                       |                                                        |               |         |
| 3                   | 月日 🔻                    | 科目 ▼                    | 備考▼                    | - 収入 ▼   | 支出▼                | 展金 ▼         | * 学          | c月繰越                  |                                                        |               |         |
| 4                   | 2014/1/1                | *先月繰越                   |                        | ¥21,300  |                    | ¥21,300      | 食            | 費                     |                                                        |               |         |
| 5                   | 2014/1/1                | 食費                      | 外食                     |          | ¥3,200             | ¥18,100      | 住            | 居費                    |                                                        |               |         |
| 6                   | 2014/1/1                | 交通費                     |                        |          | ¥1,610             | ¥16,490      | 交:           | 通費                    |                                                        |               |         |
| 7                   | 22.47 /3                | 交通費                     |                        |          | ¥380               | ¥16,110      | 交            | <u> 際費</u>            |                                                        |               |         |
| 8                   | 49/2                    | 交際費                     | お年玉                    |          | ¥5,000             | ¥11,110      | 衣            | 科費                    |                                                        |               |         |
| 9                   | 2014/1/20               | 雑費                      | CD購入                   |          | ¥2,800             | ¥8,310       | ŤŎ           | <del>)</del>          |                                                        |               |         |
| 10                  | 2014/1/5                | <u>単向費</u>              | カンリン代                  |          | ¥4,200             | ¥4,110       | 甲            | 向費                    |                                                        |               |         |
| 11                  | 2014/1/10               | 給与                      |                        | ¥280,000 |                    | ¥284,110     | 265          | <b>T</b>              |                                                        |               |         |
| 12                  | 2014/1/11               | 長賀                      | +> >== >               |          | ¥1,760             | ¥282,350     | (21          |                       |                                                        |               |         |
| 13                  | 2014/1/1                | 父际實                     | の祝い                    | V001.000 | ¥10,000            | ¥272,350     |              | /                     |                                                        |               |         |
| 14                  | 朱司                      |                         |                        | #301,300 | #20,95U            | ない           |              |                       |                                                        |               |         |
| 16                  |                         |                         |                        |          |                    | 平均           |              |                       |                                                        |               |         |
| 17                  |                         |                         |                        |          |                    | 数値の個数        |              |                       |                                                        |               |         |
| 1.8                 |                         |                         |                        |          |                    | 最大値          |              |                       |                                                        |               |         |
| 19                  |                         |                         |                        |          |                    | 南部           |              |                       |                                                        |               |         |
| 20                  |                         |                         | t                      |          |                    | 檀本標準偏差       |              |                       |                                                        |               |         |
| 04                  |                         |                         | _                      |          |                    | 子の他の関数       |              |                       |                                                        |               |         |

1

2月のシートのA4~E13を選択し「Delete」で1月のデータを削除、B1に「2014/2/1」とすれば 2月家計簿は準備完了。 同様に3月~12月用のシートを作成し1年分を完成。

[エクセルで自由度の高い家計簿作り] 2/2